## Instrukcja jak wykupić ubezpieczenie EDU Plus.

## 1. Otwórz ofertę na jeden z trzech sposobów:

- kliknij link na ofercie lub
- zeskanuj kod QR lub
- wejdź na stronę: https://klient.interrisk.pl/EduPlusOnline

| VIENNA IN | ISURANCE GROUP |
|-----------|----------------|
| Wprow     | adź nume       |
|           |                |
| Spra      | wdź ofertę     |

- podaj numer ID Klienta:

dnx8c

i naciśnij "Sprawdź ofertę"

- 2. Po wybraniu przycisku "Sprawdź ofertę" wyświetli się oferta z wariantami ubezpieczenia
- 3. Otwórz Ogólne Warunki Ubezpieczenia i zapoznaj się z dokumentem.

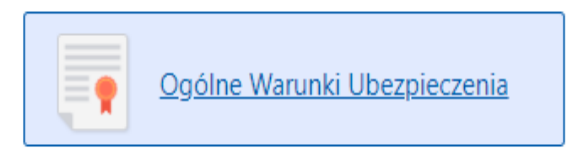

- 4. Zaznacz checkbox o doręczeniu i zapoznaniu się z Ogólnymi Warunkami EDU PLUS
- 5. Wybierz wariant i wciśnij przycisk "Kup Ubezpieczenie"
- 6. Uzupełnij dane osoby zgłaszającej osobę Ubezpieczoną jeśli jesteś studentem samodzielnie opłacającym składkę wpisz swoje dane. Następnie należy nacisnąć **"Zapisz"**

| Dane Klienta Jesteś rodzicem lub opiekunem prawnym albo studentem samodzielnie opłacającym składkę – wpisz swoje dane. |  |  |                  |  |  |  |        |
|----------------------------------------------------------------------------------------------------|--|--|------------------|--|--|--|--------|
|                                                                                                    |  |  |                  |  |  |  |        |
| mail                                                                                                    |  |  | Potwierdź e-mail |  |  |  |        |
|                                                                                                    |  |  |                  |  |  |  | Zapisz |
|                                                                                                    |  |  |                  |  |  |  |        |

- 7. Zaznacz niezbędne oświadczenia do zawarcia i wykonania umowy ubezpieczenia (pierwsze cztery są obowiązkowe) i "Zapisz"
- 8. Uzupełnij dane osoby, która będzie objęta ubezpieczeniem. Jeżeli jesteś studentem wpisz swoje dane. Po wypełnieniu danych osobowych, zatwierdź dane przyciskiem **"Zapisz".**
- 9. Po zapisaniu wszystkich danych należy przycisnąć "Przejdź do podsumowania"
- 10. Sprawdź dane ubezpieczonych i podany adres e-mail. Na wskazany adres e-mail zostanie przesłana dokumentacja.
- 11. Po kliknięciu w przycisk **"Przejdź do płatności"** następuję przekierowanie do systemu płatniczego PayU. Należy dokonać płatności.

Po dokonaniu płatności otrzymasz dokumentację ubezpieczeniową na wskazany adres email.